## 迷惑メールチェック

①弊社ホームページを開き、「ご加入中の方へ」⑤『有効』を選択し、判定レベルを『低』『中』、「インターネットご利用者向けセルフページ」『高』から選択します。

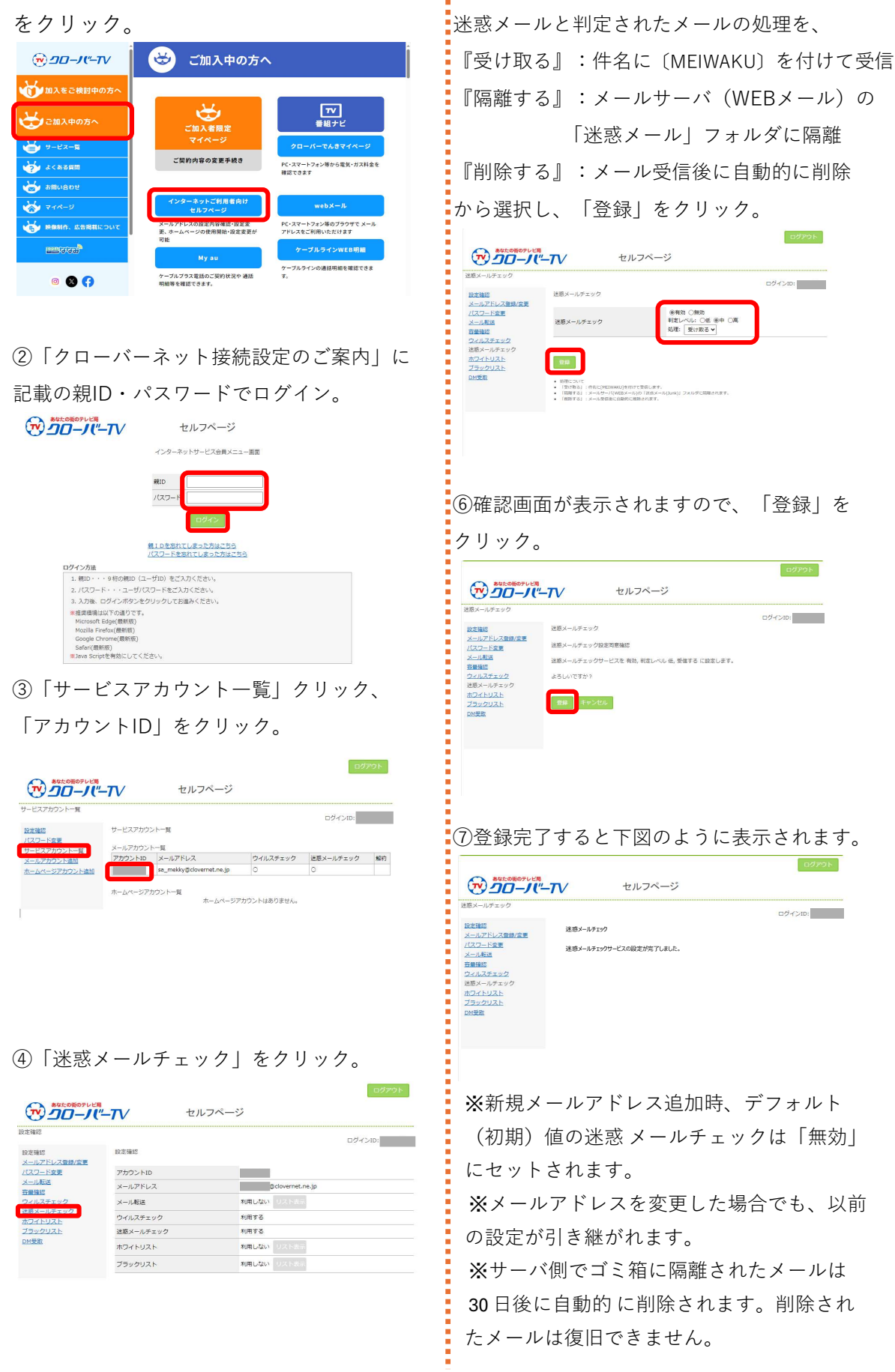